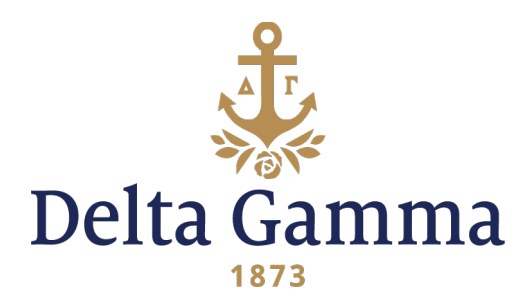

# How to Update Your Anchorbase Roster

Your chapter's Anchorbase roster is your official roster. The Fraternity uses this roster for a variety of purposes, including billing. It is imperative that this roster is kept up to date. This document explains how to update a member's status in the database.

#### HOW TO VIEW YOUR CHAPTER'S ROSTER ON ANCHORBASE:

There are two ways to view your chapter's roster on Anchorbase:

- 1. Once you have logged in to Anchorbase, perform the following steps:
- Click on the "Roster" tab on the toolbar at the top of the page
- Move your mouse to "Reports"
- From there, select which roster you wish to view

#### OR

- 2. Once you have logged in to Anchorbase, perform the following steps:
- Click on the "Roster" tab on the toolbar at the top of the page
- Move your mouse to "Tasks"
- From there, select "Manage Roster"

#### HOW TO UPDATE A MEMBER'S STATUS

To make changes to your Anchorbase roster, please refer to the following steps. Multiple officers oversee the roster change processes within your chapter. The roster changes each position oversees are different and are explained in the following pages.

If you believe a situation does not apply to any of the following status types, actions or explanations, please email <u>CollDept@deltagamma.org</u>. From there, the appropriate staff members will gather additional information from you depending on the reasons for adding or removing a member.

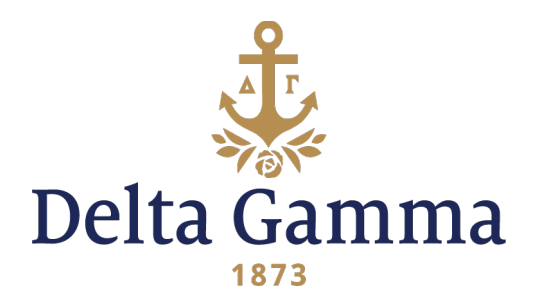

# **Roster Changes the vp: member education Oversees**

# ADDING NEW MEMBERS TO THE ROSTER

Once a new member accepts their bid from Delta Gamma, the chapter will need to add them to the chapter roster in Anchorbase. If you have multiple new members, you have the option to add them to the roster individually or in bulk.

Note: When adding new members, you will be unable to submit .edu email addresses. Please gather (and submit) personal emails from new members that will be checked frequently.

#### **Option 1: One at a Time**

- 1. Click on the "Roster" tab on the toolbar at the top of the page
- 2. Move your mouse to "Tasks"
- 3. From there, select "Add New Members"
- 4. Carefully read the "Overview" step prior to clicking "Continue"
- 5. Please enter the new member's information in the designated fields
- **6.** Once you have entered the new member's information in the designated fields, click "Add Person"
- 7. Repeat steps 5 and 6 until all new members appear in the box at the bottom of the screen
- **8.** You may edit or delete the information you have already entered by clicking the writing utensil image or the "x"
- **9.** Once all new members appear in the box at the bottom of the screen, click "Continue" at the bottom of the page
- **10.** Enter the new member's Bid Day and recruitment type in the appropriate fields
- **11.** Please note you can select "Apply to All" if the new members you are entering have the same Bid Day and recruitment type
- **12.** Once you have filled out the appropriate fields regarding Bid Day and recruitment type, click "Continue" at the bottom of the page
- **13.** Type your name and date in the designated fields to certify that the information is correct
- **14.** Once you have certified that the information is correct, click "Continue" at the bottom of the page

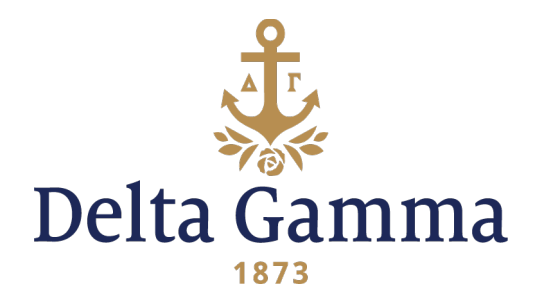

**15.** Anchorbase will provide you with a "Receipt" page to confirm that the information you have entered has been submitted

# Option 2: All at Once

- 1. Click on the "Roster" tab on the toolbar at the top of the page
- 2. Move your mouse to "Tasks"
- 3. From there, select "Add New Members"
- 4. Carefully read the "Overview" step prior to clicking "Continue"
- 5. Click "Add Person from File"
- 6. Click "Download Template File"
- 7. Populate the Template File with the required information
- 8. Ensure you save the file in .CSV format
- 9. Click "Upload File"
- 10. From there, click "Select" to choose your file
- 11. Then, click "Upload File"
- 12. Ensure data from the file is correct, and click "Add New Member(s)"
- **13.** Once all new members appear in the box at the bottom of the screen, click "Continue" at the bottom of the page
- 14. Enter the new member's Bid Day and recruitment type in the appropriate fields.
- **15.** Please note you can select "Apply to All" if the new members you are entering have the same Bid Day and recruitment type
- **16.** Once you have filled out the appropriate fields regarding Bid Day and recruitment type, click "Continue" at the bottom of the page
- **17.** Type your name and date in the designated fields to certify that the information is correct
- **18.** Once you have certified that the information is correct, click "Continue" at the bottom of the page
- **19.** Anchorbase will provide you with a "Receipt" page to confirm that the information you have entered has been submitted

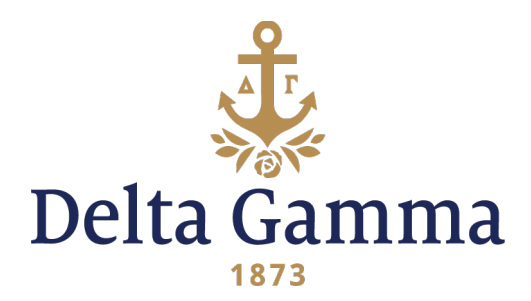

# Roster Changes the director of operational records Oversees

# GRADUATION

Once a member has completed their undergraduate studies and receives their degree from the institution, they will become an alumna! You will need to update their status and remove them from the chapter's Anchorbase roster. You will need to know the member's graduation date and the email address they would like to use for Delta Gamma communication post-graduation. This should be an email address that will not expire upon graduation. Once you have logged in to Anchorbase, perform the following steps:

- 1. Click on the "Roster" tab on the toolbar at the top of the page
- 2. Move your mouse to "Tasks"
- 3. From there, select "Manage Roster"
- 4. Carefully read the "Overview" step prior to clicking "Continue"
- 5. At the top of the page, there is a key denoting which number bubbles are associated with the various roster changes
- 6. Mark all members who are graduating by selecting bubble 4 (Graduate).
- 7. Once you have made your selections, click "Continue" at the bottom of the page
- 8. Enter the graduation date of the member(s)
- **9.** Please note you can select "Apply to All" if the graduating members have the same graduation date
- **10.** Enter the member's personal email address into the text box, which will update their email address with Executive Offices so that they continue to receive Fraternity communications
- **11.** Once you have selected the graduation date, click "Continue" at the bottom of the page
- **12.** Type your name and date in the designated fields exactly as they are shown to certify the information is correct
- **13.** Once you have certified the information is correct, click "Continue" at the bottom of the page
- 14. Anchorbase will provide you with a "Receipt" page to confirm the information you have entered has been submitted
- **15.** Once your graduates have been submitted, you will receive an email confirming your submission and listing the women who will be marked as alumnae

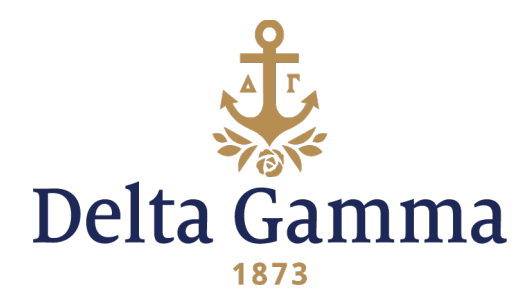

#### MEMBER MISSING FROM ROSTER

If a woman is missing from your roster, the appropriate staff member will investigate and will be in touch regarding any action that may need to be taken. Please email <u>CollDept@deltagamma.org</u>.

#### MEMBER MISSING FROM CHAPTER

If a member has been missing from your chapter for at least one academic term and multiple, unsuccessful attempts have been made to contact them to fill out a Resignation Form, the following process allows this woman to be removed from your roster.

- 1. Click on the "Roster" tab on the toolbar at the top of the page
- 2. Move your mouse to "Tasks"
- 3. From there, select "Manage Roster"
- 4. Carefully read the "Overview" step prior to clicking "Continue"
- **5.** At the top of the page, there is a key denoting which number bubbles are associated with the various roster changes
- **6.** Mark all members who missing by selecting bubble 6 (Remove No Resignation Form)
- 7. Once you have made your selections, click "Continue" at the bottom of the page
- 8. Please fill in the required fields with the appropriate information
- **9.** Once you have filled out the appropriate fields, click "Continue" at the bottom of the page
- 10. Type your name and date in the designated fields to certify the information is correct
- **11.** Once you have certified the information is correct, click "Continue" at the bottom of the page
- 12. Anchorbase will provide you with a "Receipt" page to confirm that the information you have entered has been submitted. Once you have completed this step, the task will be sent to your ATC for their approval, and finally to the collegiate success team. Once your submission is approved or denied, you will receive an email confirmation

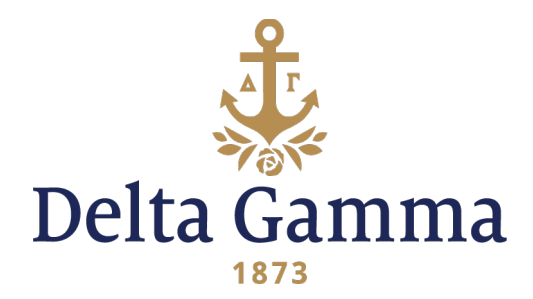

# 5<sup>TH</sup> YEAR ALUMNA STATUS

Collegiate chapter membership is normally for four years. A woman who is in school for a fifth year as an undergraduate and who has completed at least two years of membership in the Fraternity may assume alumna status with the approval of the advisory team chair (ATC). A woman who is entering their fifth year of school is not required to obtain 5<sup>th</sup> Year Alumna Status if they wish to remain a collegian.

- 1. Click on the "Roster" tab on the toolbar at the top of the page
- 2. Move your mouse to "Tasks"
- 3. From there, select "Manage Roster"
- 4. Carefully read the "Overview" step prior to clicking "Continue"
- 5. At the top of the page, there is a key denoting which number bubbles are associated with the various roster changes
- 6. Mark all members who are applying for 5<sup>th</sup> Year Alumna Status by selecting bubble 3 (5<sup>th</sup> Year Alumna Status)
- 7. Once you have made your selections, click "Continue" at the bottom of the page
- 8. Please fill in the required fields with the appropriate information
- **9.** Once you have filled out the appropriate fields, click "Continue" at the bottom of the page
- **10.** Type your name and date in the designated fields to certify the information is correct
- **11.** Once you have certified the information is correct, click "Continue" at the bottom of the page
- **12.** Anchorbase will provide you with a "Receipt" page to confirm the information you have entered has been submitted
- **13.** Once approved by the ATC, the status update will be considered complete

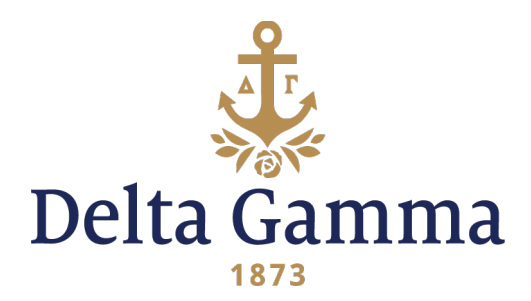

# **Roster Changes the vp: social standards Oversees**

# RESIGNATION

A woman who resigns their membership to Delta Gamma must be removed from your roster. To do this, you must upload their completed resignation form to Anchorbase so that it may be reviewed by the collegiate success team at Executive Offices.

# **Option 1: Initiated Member**

Resignation forms for initiated members can be found in the Delta Gamma library. Please note that you must log in to download this form.

- 1. Click on the "Roster" tab on the toolbar at the top of the page
- 2. Move your mouse to "Tasks"
- 3. From there, select "Manage Roster"
- 4. Carefully read the "Overview" step prior to clicking "Continue"
- 5. At the top of the page, there is a key denoting which number bubbles are associated with the various roster changes
- 6. Mark all members who are resigning by selecting bubble 2 (Resigned)
- 7. Once you have made your selections, click "Continue" at the bottom of the page
- 8. Please fill in the required fields with the appropriate information
- 9. Please upload a completed Resignation Form in the "Upload Paperwork" section
- **10.** Once you have filled out the appropriate fields and have uploaded a completed Resignation Form, click "Continue" at the bottom of the page
- **11.** Type your name and date in the designated fields to certify the information is correct
- **12.** Once you have certified the information is correct, click "Continue" at the bottom of the page
- **13.** Anchorbase will provide you with a "Receipt" page to confirm the information you have entered has been submitted
- 14. Once this has been completed, your submission will be available for review by your Collegiate success team. Once your submission is approved or denied, you and the member resigning will receive an email confirmation.

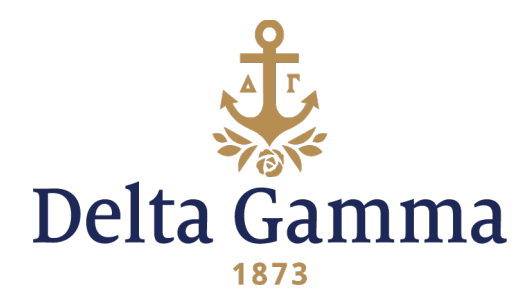

#### **Option 2: New Member**

A new member who has resigned may be re-extended a bid, only if they have not joined another NPC organization. If the new member returns within one year from the date they received their original bid, their bid is still active, and they may rejoin the chapter without having to have a bid re-extended to them. Resigned members cannot be removed from your roster until a completed Resignation Form has been uploaded to Anchorbase and reviewed by the collegiate success team at Executive Offices. Resignation forms can be found in the library. Please note that you must log in to view/download this form.

- 1. Click on the "Roster" tab on the toolbar at the top of the page
- 2. Move your mouse to "Tasks"
- 3. From there, select "Manage New Members"
- 4. Carefully read the "Overview" step prior to clicking "Continue"
- **5.** At the top of the page, there is a key denoting which number bubbles are associated with the various roster changes
- 6. Mark all new members who are resigning by selecting bubble 1 (Resigned)
- 7. Once you have made your selections, click "Continue" at the bottom of the page
- 8. Please fill in the required fields with the appropriate information
- **9.** Please upload a completed New Member Resignation Form in the "Upload Paperwork" section
- **10.** Once you have filled out the appropriate fields and have uploaded a completed New Member Resignation Form, click "Continue" at the bottom of the page
- **11.** Type your name and date in the designated fields to certify the information is correct
- **12.** Once you have certified the information is correct, click "Continue" at the bottom of the page
- **13.** Anchorbase will provide you with a "Receipt" page to confirm the information you have entered has been submitted
- 14. Once this has been completed, your submission will be available for review by your Collegiate success team. Once your submission is approved or denied, you and the member resigning will receive an email confirmation.

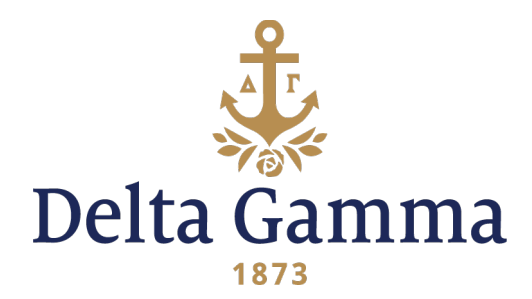

#### **REVERSE AFFILIATION**

No two Delta Gamma chapters are the same. Therefore, if a woman affiliates with a new chapter and realizes that the new chapter is not a good fit, they may reverse their affiliation. Please note that this form is only for women who have transferred and affiliated with a new Delta Gamma chapter. If a woman initiated at your chapter returns to your institution, they must be an active collegiate member of your chapter.

Once you have logged in to Anchorbase, perform the following steps:

- 1. Click on the "Roster" tab on the toolbar at the top of the page
- 2. Move your mouse to "Tasks"
- 3. From there, select "Manage Affiliates"
- 4. Carefully read the "Overview" step prior to clicking "Continue"
- 5. At the top of the page, there is a key denoting which number bubbles are associated with the various roster changes
- **6.** Mark all members who wish to reverse their affiliation by selecting bubble 2 (Reverse Affiliation)
- 7. Once you have made your selections, click "Continue" at the bottom of the page
- 8. Please fill in the required fields with the appropriate information
- **9.** Once you have filled out the appropriate fields, click "Continue" at the bottom of the page
- **10.** Type your name and date in the designated fields to certify the information is correct
- **11.** Once you have certified the information is correct, click "Continue" at the bottom of the page
- **12.** Anchorbase will provide you with a "Receipt" page to confirm the information you have entered has been submitted
- **13.** Once this has been completed, your submission will be available for review by your ATC and Collegiate success team. Once your submission is approved or denied, you and the member in question will receive an email confirmation.

#### **EXCUSED STATUS**

A member may apply for Excused Status one academic year following their Initiation, unless an extreme circumstance applies. A member may be on excused status for a maximum of 3 semesters or 6 quarters. This status may be extended for any of the following reasons: financial, reduced attendance, non-resident/abroad, and academic/professional.

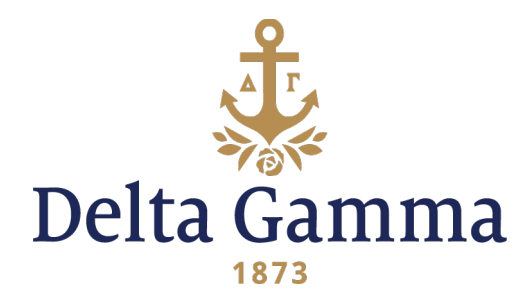

Before a roster change can be made in Anchorbase, a member applying for Excused Status will need to submit a completed Excused Status Application (found in the library) to the vp: social standards, gather all relevant documentation reflecting a need for the status and attend an in-person meeting to discuss the application.

Should a member require any financial accommodation, Honor Board will invite the vp: finance to discuss the chapter's ability to afford these accommodations. The role of the vp: finance, with the support of the chapter financial adviser, is to assess chapter affordability, not merit of the request. Members granted Excused Status by Honor Board need to be marked appropriately in Anchorbase to inform any changes on greekbill.

Please note that Excused Status will have no impact on Honor Board's ability to hold a member accountable, address concerning behavior, or enforce Member Housing Agreements (MHA) or Room Agreements (RA). Additionally, Honor Board will continue to have the option to pursue debt as they see fit.

- 1. Click on the "Roster" tab on the toolbar at the top of the page
- 2. Move your mouse to "Tasks"
- 3. From there, select "Manage Roster"
- 4. Carefully read the "Overview" step prior to clicking "Continue"
- **5.** At the top of the page, there is a key denoting which number bubbles are associated with the various roster changes
- 6. Mark all members who are granted Excused Status by selecting bubble 6 (Excused Status)
- 7. Once you have made your selections, click "Continue" at the bottom of the page
- 8. Please fill in the required fields with the appropriate information
- **9.** Once you have filled out the appropriate fields, click "Continue" at the bottom of the page
- **10.** Type your name and date in the designated fields to certify the information is correct
- **11.** Once you have certified the information is correct, click "Continue" at the bottom of the page
- **12.** Anchorbase will provide you with a "Receipt" page to confirm the information you have entered has been submitted

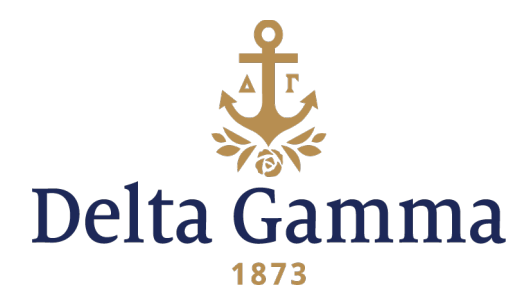

# EARLY ALUMNAE STATUS

Honor Board submits the Early Alumnae Status (EAS) Request Packet (found in the library) to their RCS/CAC/NCC through Anchorbase. Only Council, or their designees, may grant EAS for "extreme circumstances." Requests for early alumnae status for "extreme circumstances" must be in writing and submitted to Honor Board. After Honor Board and advisory team chair review, the request must be sent to the Regional Collegiate Specialist/Council Appointed Coordinator/New Chapter Coordinator who reviews the request and, if in support, forwards it to the Fraternity Director: Standards. From there, if the Fraternity Director: Standards is in support, they act as a Council designee for the final decision. Honor Board cannot grant early alumna status. Women who are recommended for EAS will only be removed from your roster once Council, or their designee, has voted to support the recommendation; they are collegiate members of your chapter until formal notification of the decision has been received by the chapter and the member. If approved, the member will be marked as an alumna and removed from your roster.

- 1. Click on the "Roster" tab on the toolbar at the top of the page
- 2. Move your mouse to "Tasks"
- 3. From there, select "Manage Roster"
- 4. Carefully read the "Overview" step prior to clicking "Continue"
- **5.** At the top of the page, there is a key denoting which number bubbles are associated with the various roster changes
- **6.** Mark all members who are requesting EAS by selecting bubble 7 (Early Alumnae Status)
- 7. Once you have made your selections, click "Continue" at the bottom of the page
- 8. Please fill in the required fields with the appropriate information
- **9.** Once you have filled out the appropriate fields, click "Continue" at the bottom of the page
- **10.** Type your name and date in the designated fields to certify the information is correct
- **11.** Once you have certified the information is correct, click "Continue" at the bottom of the page
- **12.** Anchorbase will provide you with a "Receipt" page to confirm the information you have entered has been submitted

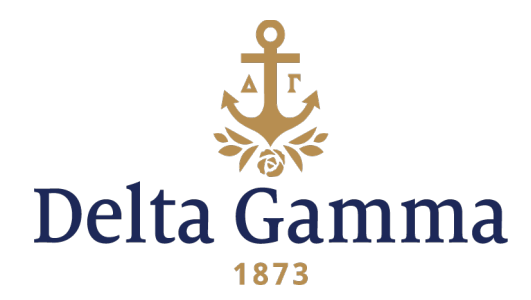

#### **EXPULSION**

Honor Board submits Expulsion recommendation to their Regional Collegiate Specialist/Council Appointed Coordinator/New Chapter Coordinator (RCS/CAC/NCC). Only Council may expel a member from Delta Gamma. Honor Board cannot expel a member; they can only recommend a member for expulsion. After Honor Board makes a recommendation for expulsion, all applicable documents are sent to the RCS/CAC/NCC who reviews the recommendation and, if in support, forwards it to the Fraternity Director: Standards. From there, if the Fraternity Director: Standards is in support, they then forward it to Council for the final decision. Women who are recommended for expulsion will only be removed from your roster once Council has voted to support the recommendation; they are collegiate members of your chapter but are on Probation until Council has voted. Once Council has voted to support the recommendation of expulsion, the chapter and member will be notified, and the member will then be removed from your roster.

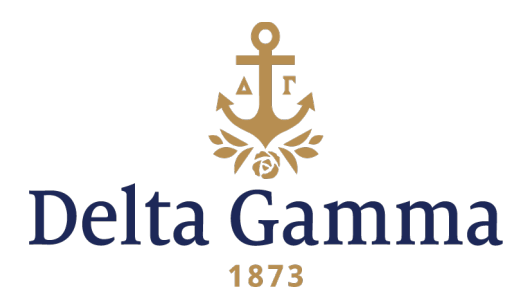

# **Roster Changes the president Oversees**

#### TRANSFER

When a member transfers from one institution with a Delta Gamma chapter to another, an email will automatically be sent to the new chapter once the previous chapter submits the member as a transfer student using Anchorbase. To affiliate with the new chapter, the woman must be in good financial standing at their previous chapter and their GPA must meet the new chapter's good standing requirement. If the woman wishes to affiliate, please reference "Option 2: Member is joining the chapter" for the next steps. If the member does not wish to affiliate, they will be considered a collegiate member of Delta Gamma and will be governed by the policies relating to unaffiliated transfers. If an initiate of your chapter ever returns to your chapter, they must become a collegiate member of your chapter again.

#### Option 1: Member is leaving the chapter

If the institution to which this member is transferring does not have a Delta Gamma chapter, or if the member withdraws from your institution, they become an alumna member of Delta Gamma. They are not eligible to join another NPC organization. However, if they transfer to an institution with a Delta Gamma chapter, they may affiliate with that chapter.

- 1. Click on the "Roster" tab on the toolbar at the top of the page
- 2. Move your mouse to "Tasks"
- 3. From there, select "Manage Roster"
- 4. Carefully read the "Overview" step prior to clicking "Continue"
- 5. At the top of the page, there is a key denoting which number bubbles are associated with the various roster changes
- 6. Mark all members who are transferring or withdrawing from school by selecting bubble 1 (Transfer/Leave School)
- 7. Once you have made your selections, click "Continue" at the bottom of the page
- 8. Please fill in the required fields with the appropriate information
- **9.** If the member is transferring to a school with a Delta Gamma chapter, please select that information in the drop-down menu provided
- **10.** If the member is transferring to a school without a Delta Gamma chapter, please input the name of the new school in the designated field

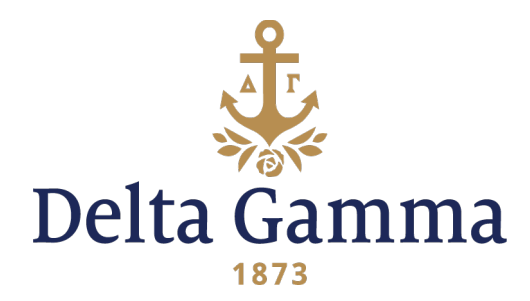

- **11.** If the member is withdrawing from school, please check the box that denotes "Not Continuing Higher Education"
- **12.** Once you have filled out the appropriate fields, click "Continue" at the bottom of the page
- **13.** Type your name and date in the designated fields to certify the information is correct
- **14.** Once you have certified the information is correct, click "Continue" at the bottom of the page
- **15.** Anchorbase will provide you with a "Receipt" page to confirm the information you have entered has been submitted

# Option 2: Member is joining the chapter

If a transfer student wishes to affiliate with your chapter, you will receive an automated email informing you of this member's arrival on campus. Once you receive this email and the Affiliation Ceremony is held per the Rituals Handbook, you may add this member to your roster using the following process. Prior to affiliation, the member should be educated on the chapter's bylaws and standing rules, dues and fees, and live-in requirements.

- 1. Click on the "Roster" tab on the toolbar at the top of the page
- 2. Move your mouse to "Tasks"
- 3. From there, select "Manage Affiliates"
- 4. Carefully read the "Overview" step prior to clicking "Continue"
- 5. In the "Selection" step, there is a navy box that reads "Add Member to List"
- 6. Click this box and search for the member in question using their first and last name
- **7.** Once you have found the correct member, click the check box on the left side of the screen that corresponds with this member
- 8. From there, the member you selected will appear in the "Selection" step
- 9. Mark the member who wishes to affiliate by selecting bubble 1 (Affiliate)
- **10.** Once you have filled out the appropriate bubble, click "Continue" at the bottom of the page
- 11. Type your name and date in the designated fields to certify the information is correct
- **12.** Once you have certified the information is correct, click "Continue" at the bottom of the page
- **13.** Anchorbase will provide you with a "Receipt" page to confirm the information you have entered has been submitted

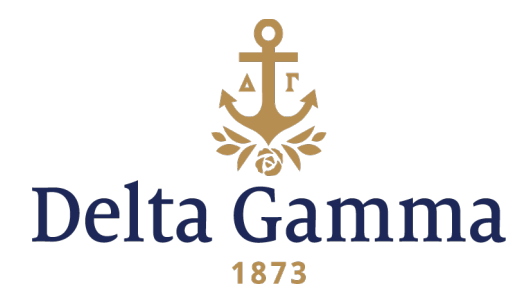

# Option 3: Member is returning to the chapter

If an initiate of your chapter ever returns to your chapter, they must become a collegiate member of your chapter again or resign their membership.

Once you have logged in to Anchorbase, perform the following steps:

- 1. Click on the "Roster" tab on the toolbar at the top of the page
- 2. Move your mouse to "Tasks"
- 3. From there, select "Manage Affiliates"
- 4. Carefully read the "Overview" step prior to clicking "Continue"
- 5. In the "Selection" step, there is a navy box that reads "Add Member to List"
- 6. Click this box and search for the member in question using their first and last name
- **7.** Once you have found the correct member, click the check box on the left side of the screen that corresponds with this member
- 8. From there, the member you selected will appear in the "Selection" step
- **9.** At the top of the page, there is a key denoting which number bubbles are associated with the various roster changes
- **10.** Mark the member(s) who is/are returning to the institution by selecting bubble 3 (Return to Chapter)
- 11. Once you have made your selections, click "Continue" at the bottom of the page
- 12. Please fill in the required field with the appropriate information
- 13. Input the date of this member's return
- 14. Once you have filled out the appropriate fields, click "Continue" at the bottom of the page
- **15.** Type your name and date in the designated fields to certify the information is correct
- **16.** Once you have certified the information is correct, click "Continue" at the bottom of the page
- **17.** Anchorbase will provide you with a "Receipt" page to confirm the information you have entered has been submitted

# Option 4: Member is not joining the chapter

If you have a transfer student who does not wish to affiliate with your chapter or is not eligible for affiliation, that woman will be considered a collegiate member of Delta Gamma until their graduation, except in case of another event that qualifies for a change in membership. They will be governed by the policies relating to unaffiliated transfers. As an unaffiliated transfer, they will not appear on your Anchorbase roster.